## Create a Home Screen Bookmark on Android

This training guide demonstrates how to create a log on bookmark on an Android device.

1. Open a new browser on your Android device.

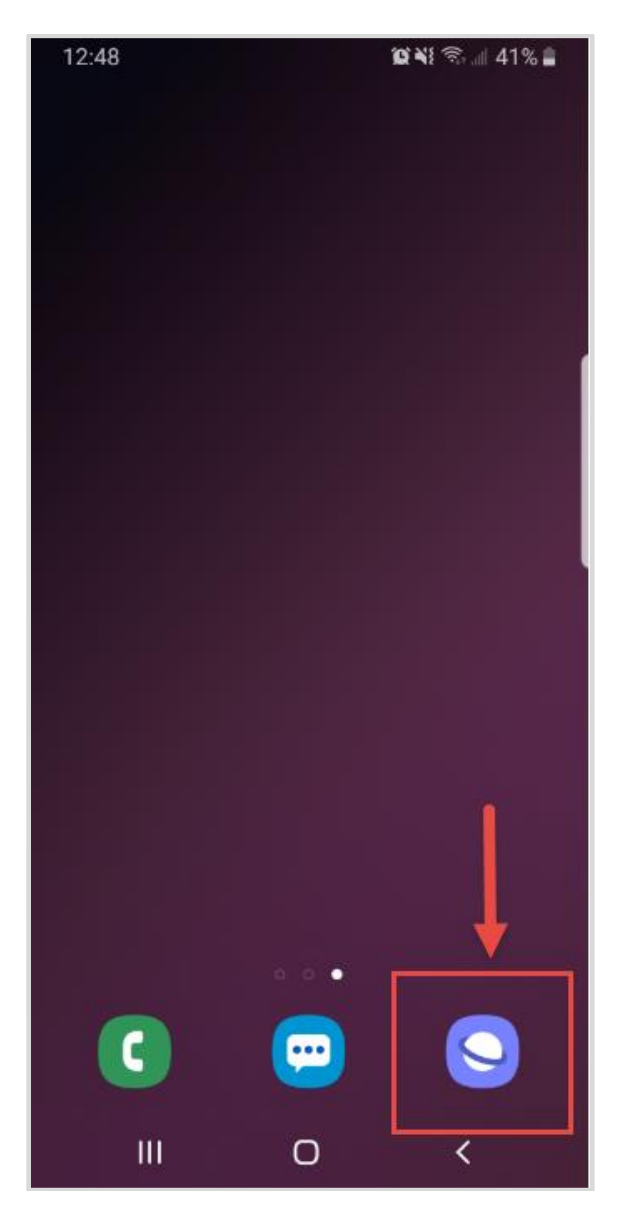

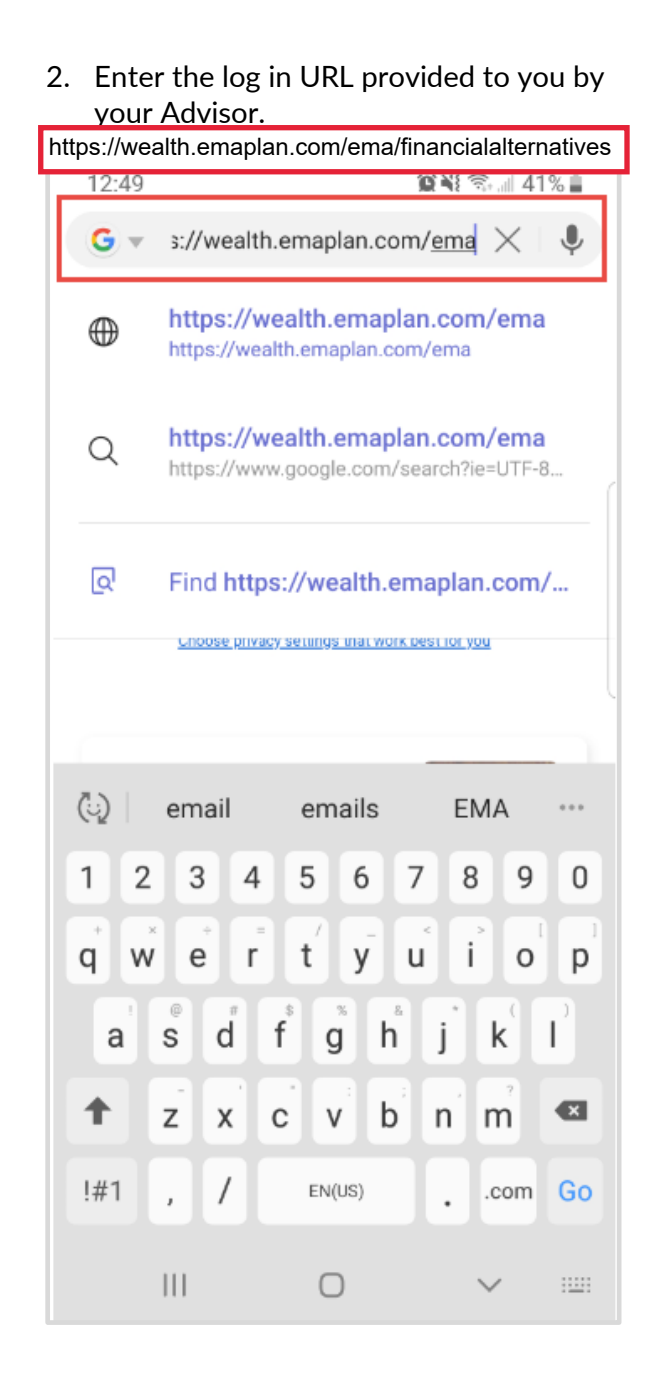

## **Please Note:**

To find the URL, please reference the confirmation email sent when you initially registered for your website access or contact your Advisor.

## Create a Home Screen Bookmark on Android

3. Tap the highlighted icon the bottom of your browser.

| 12:50 |     | 😰 🍀 🕾 📶 41% 🛢       |                       |   |   |
|-------|-----|---------------------|-----------------------|---|---|
| ŵ     | ô   | wealth.en           | naplan.cor            | n | U |
|       |     |                     |                       |   |   |
|       |     | WEA<br>MANAG<br>SYS | ALTH<br>GEMENT<br>TEM |   |   |
|       | 4   | Usemame             |                       |   | a |
|       |     | Pasaword            |                       |   |   |
|       |     | Reme                | ember Me              |   |   |
|       |     | Sig                 | n In                  |   |   |
|       |     | Forgot your         | password?             |   |   |
|       |     |                     |                       |   | Ļ |
| <     | >   |                     | £₽                    | Ð | - |
|       | 111 | C                   | D                     | < |   |

4. Next, tap the option to "Add page to"

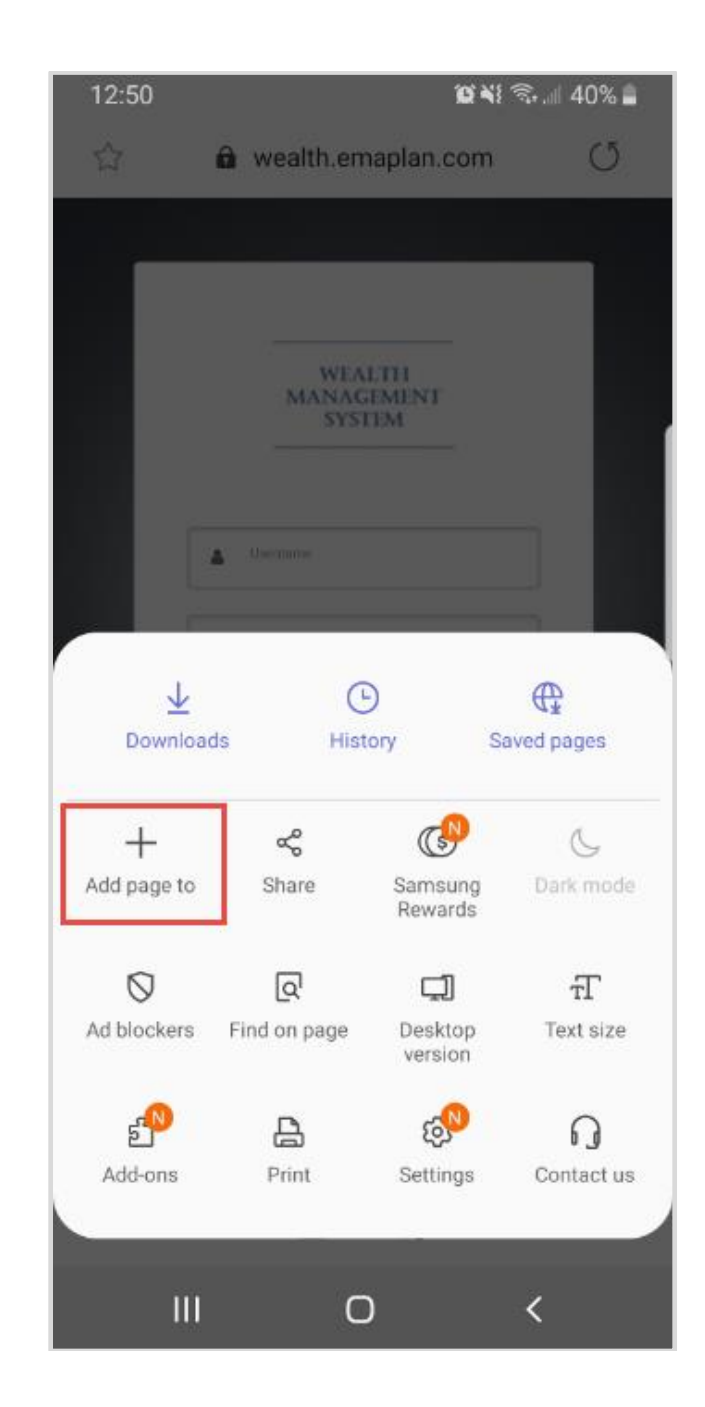

## Create a Home Screen Bookmark on Android

5. Tap the Home screen option.

| 12:50          | 🕲 💐 🖘 🗐 40% 🔒  |   |  |  |  |
|----------------|----------------|---|--|--|--|
| රු 🔒 weal      | th.emaplan.com | C |  |  |  |
|                |                |   |  |  |  |
|                |                |   |  |  |  |
| M              | WEALTH         |   |  |  |  |
|                | SYSTEM         |   |  |  |  |
| a Useman       |                |   |  |  |  |
|                |                |   |  |  |  |
| Add the currer | nt webpage to  |   |  |  |  |
| Deelemerke     |                |   |  |  |  |
| BOOKMARKS      |                |   |  |  |  |
| Quick access   |                |   |  |  |  |
| Home screen    |                |   |  |  |  |
| Saved pages    |                |   |  |  |  |
|                | 120011         |   |  |  |  |
|                | Cancel         |   |  |  |  |
|                | <u> </u>       |   |  |  |  |
|                | 0              | S |  |  |  |

6. Finally, click Add. Once added, you will be able to access your website easily from your Home screen.

| 12:50                                       |                 | <b>d</b> m m | all 40% 🛢 |  |  |  |  |
|---------------------------------------------|-----------------|--------------|-----------|--|--|--|--|
|                                             | 🔒 wealth.em     | aplan.com    | U         |  |  |  |  |
|                                             |                 |              |           |  |  |  |  |
|                                             |                 |              |           |  |  |  |  |
|                                             | WEAL            |              |           |  |  |  |  |
|                                             | MANAGI<br>SYSTI | MENT         |           |  |  |  |  |
|                                             |                 |              |           |  |  |  |  |
|                                             | A Becare        |              |           |  |  |  |  |
|                                             | (a) Paramet     |              |           |  |  |  |  |
|                                             | Remen           | ber Me       |           |  |  |  |  |
| Danhau Sec Ana                              |                 |              |           |  |  |  |  |
| Add to Home screen?                         |                 |              |           |  |  |  |  |
| Touch and hold an icon or tap Add to add it |                 |              |           |  |  |  |  |
| to the Home screen.                         |                 |              |           |  |  |  |  |
| Wealth Management System 1 × 1              |                 |              |           |  |  |  |  |
|                                             | E               |              |           |  |  |  |  |
|                                             |                 |              |           |  |  |  |  |
| Ca                                          | ncel            | Add          |           |  |  |  |  |
|                                             | -               |              | ,         |  |  |  |  |
|                                             | 0               | <            |           |  |  |  |  |